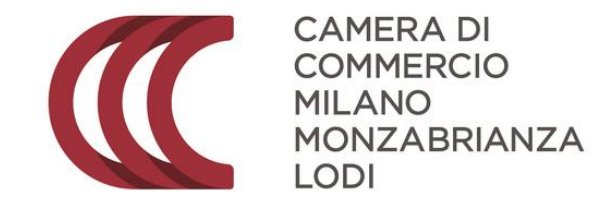

#### PROCEDURE DI INSERIMENTO DELLA CANDIDATURA AL PREMIO IMPRESA E VALORE

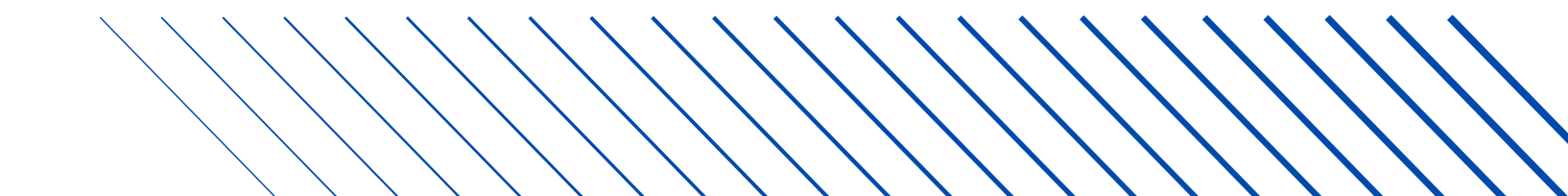

La procedura per lapresentazione delle domande di finanziamento a valere sul bando Premio Impresa e Valore 2025 è esclusivamente telematica tramite il sito http://restart.infocamere.it

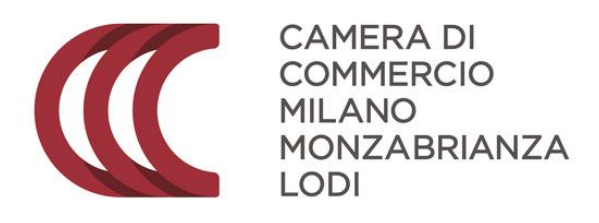

#### Collegarsi all'indirizzo web http://restart.infocamere.it

Cliccare su

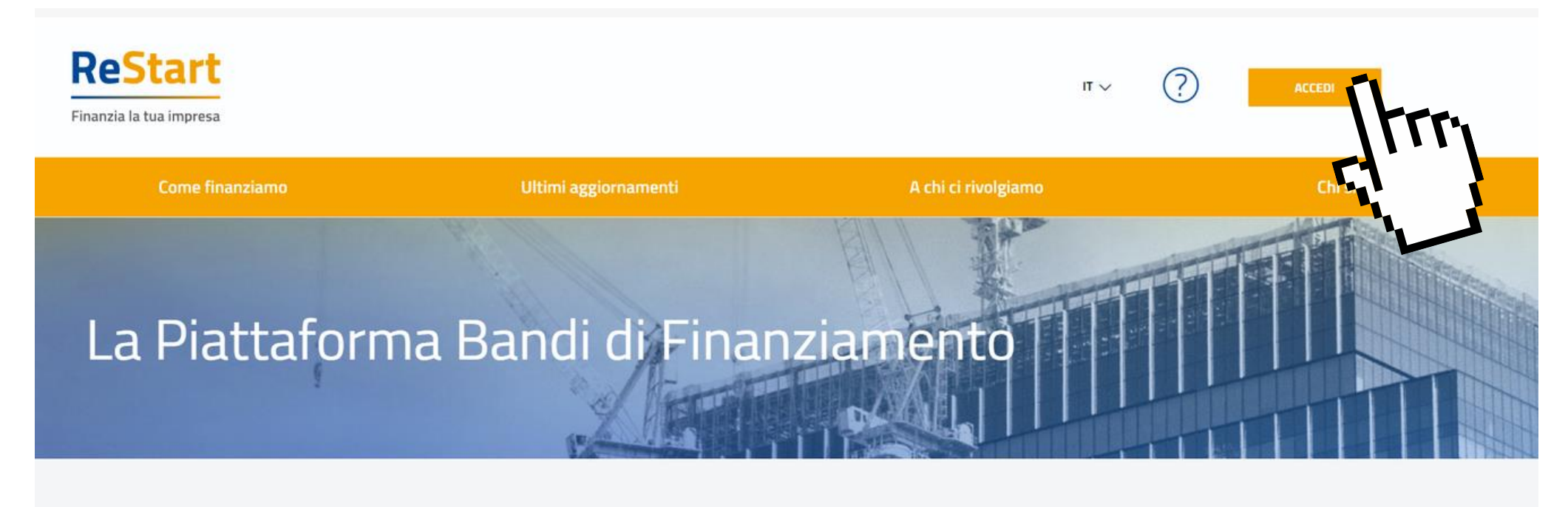

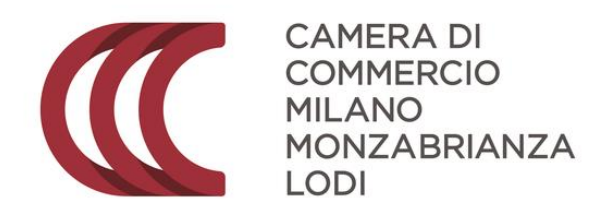

#### Ultimi aggiornamenti

È possibile accedere con SPID, CNS o con la Carta d'identità elettronica

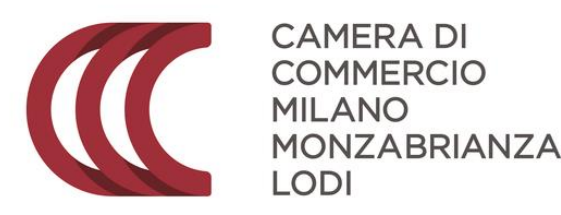

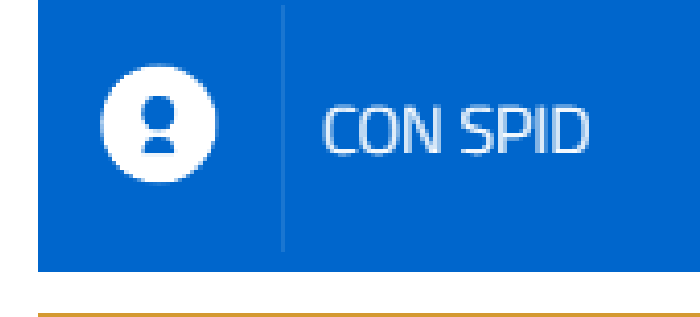

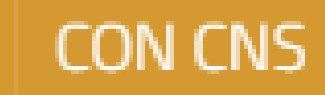

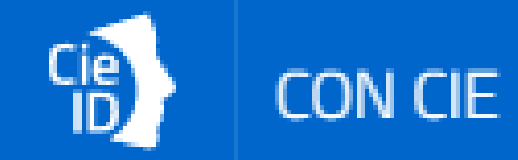

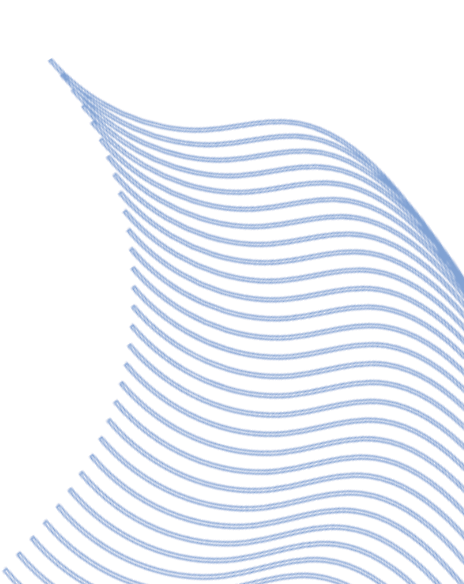

Completare la scheda profilo utente con i dati richiesti

|                                                                                 | Profile                                | o Utente                  |                  |  |   |
|---------------------------------------------------------------------------------|----------------------------------------|---------------------------|------------------|--|---|
| Dati                                                                            | Deleghe                                |                           | Note tecniche    |  |   |
|                                                                                 |                                        |                           |                  |  |   |
| ATTENZIONE: Verifica i dati precompilati pr ma di confermare.                   |                                        |                           |                  |  | × |
| Se vuoi modificare i dati del tuo profilo clicca su "Abilita modifiche" in alto | a destra e poi clicca su 'Conferma' pe | er consolidare i dati. (j |                  |  |   |
| *Nome                                                                           | *Cognome                               |                           | *Data di Nascita |  |   |
|                                                                                 |                                        |                           |                  |  |   |
|                                                                                 |                                        | *Codice Fiscale           |                  |  |   |
|                                                                                 |                                        | -1                        |                  |  |   |
| Nazione *                                                                       | Provincia *                            |                           | Comune *         |  |   |
| ITALIA                                                                          | MILANO                                 |                           | MILANO           |  |   |
|                                                                                 |                                        |                           | Conferma         |  |   |
|                                                                                 |                                        |                           |                  |  |   |

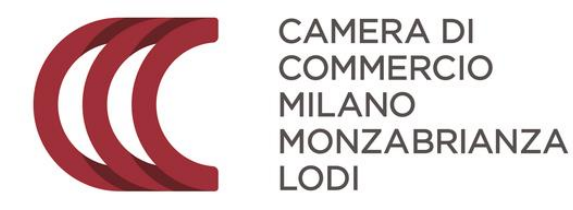

#### Fare click su "Richiedi" nella scheda "Premio Impresa e Valore 2025"

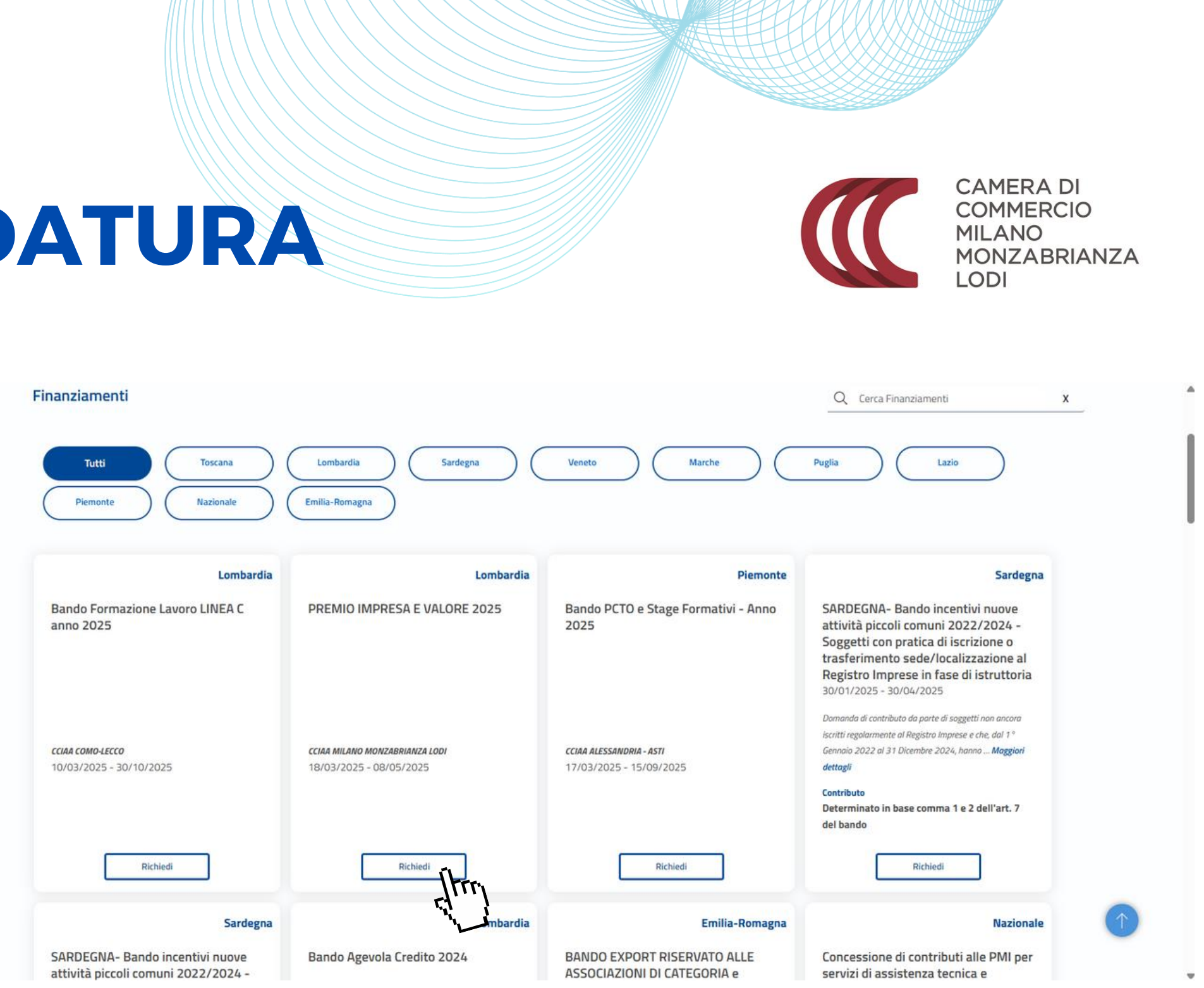

#### Completare le schede con i dati richiesti

| ReStart<br>Finanzia la tua impresa | Stai operando come | ~          | ? | $(\underline{R})$ | Ŷ |
|------------------------------------|--------------------|------------|---|-------------------|---|
| Ноте                               |                    | Richieste  |   | Pagamenti         |   |
| Home > Bando > Iscrizione          |                    |            |   |                   |   |
| PREMIO IMPRESA E VALORE 2025       |                    |            |   |                   | • |
| 1 ANAGRAFICA                       | 2 DICHIARAZIONI    | 3 ALLEGATI |   | 4 INVIA           |   |

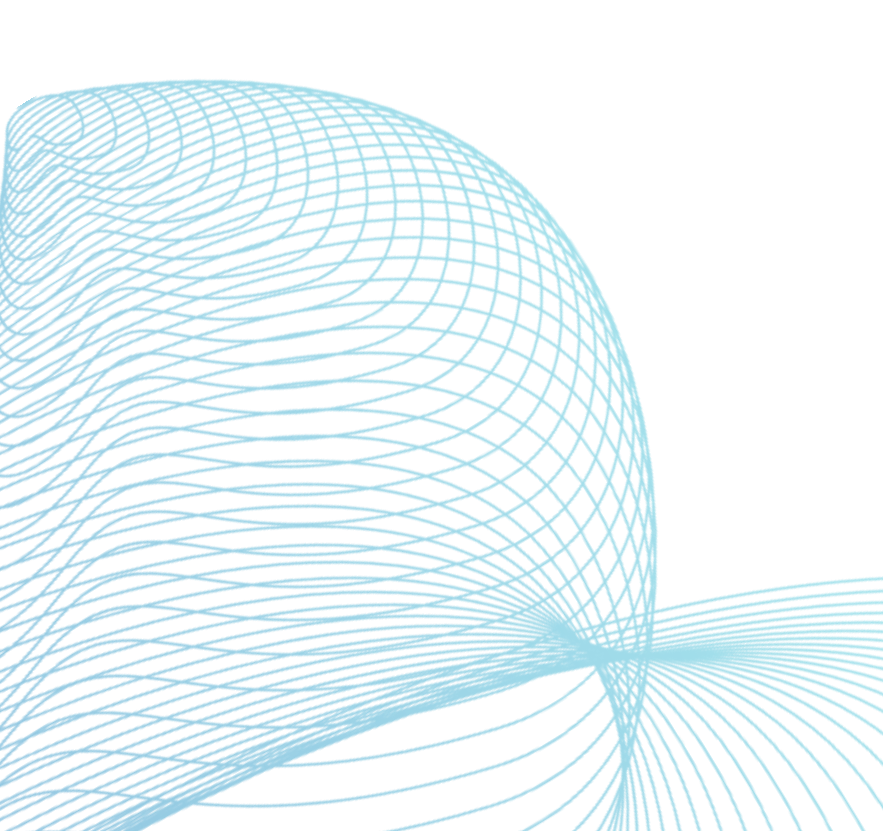

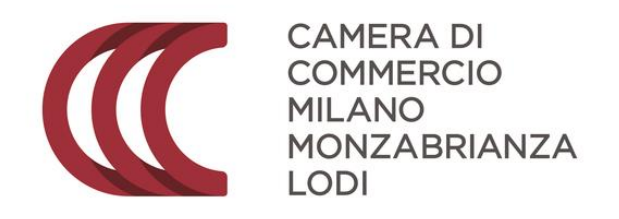

Nella sezione "Anagrafica", in corrispondenza di "Modalità di pagamento contributo" inserire fittiziamente Assegno traenza, con intestatario il proprio nome e cognome per permettere al sistema di continuare con la schermata successiva. Il premio non prevede il pagamento di nessun contributo.

#### MODALITÀ DI PAGAMENTO CONTRIBUITO

Tipo Pagamento\*

Assegno traenza

Intestatario assegno\*

Campo Obbligatorio

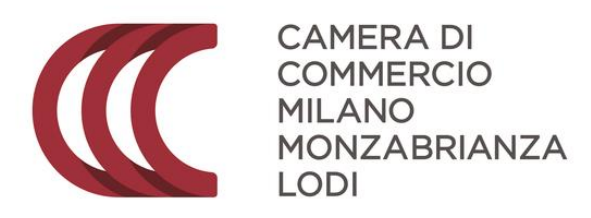

Nella scheda "Dichiarazioni" non bisogna selezionare la casella di dichiarazione importi poiché non si tratta di un bando di contributo

È invece necessario selezionare la casella di dichiarazione di appartenere ad una delle categorie esenti dal versamento dell'imposta di bollo

#### DICHIARAZIONI

#### Dichiaro i seguenti importi: (j)

Imposta di bollo virtuale

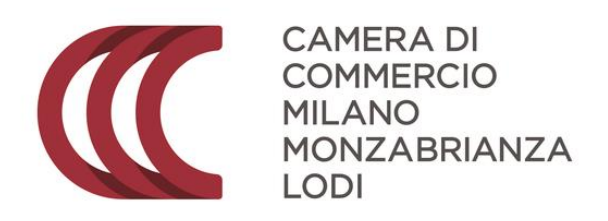

#### Dichiaro di appartenere ad una delle categoria **esenti** dal versamento dell'imposta di bollo ai sensi del D.P.R.642 del 26.10.1972

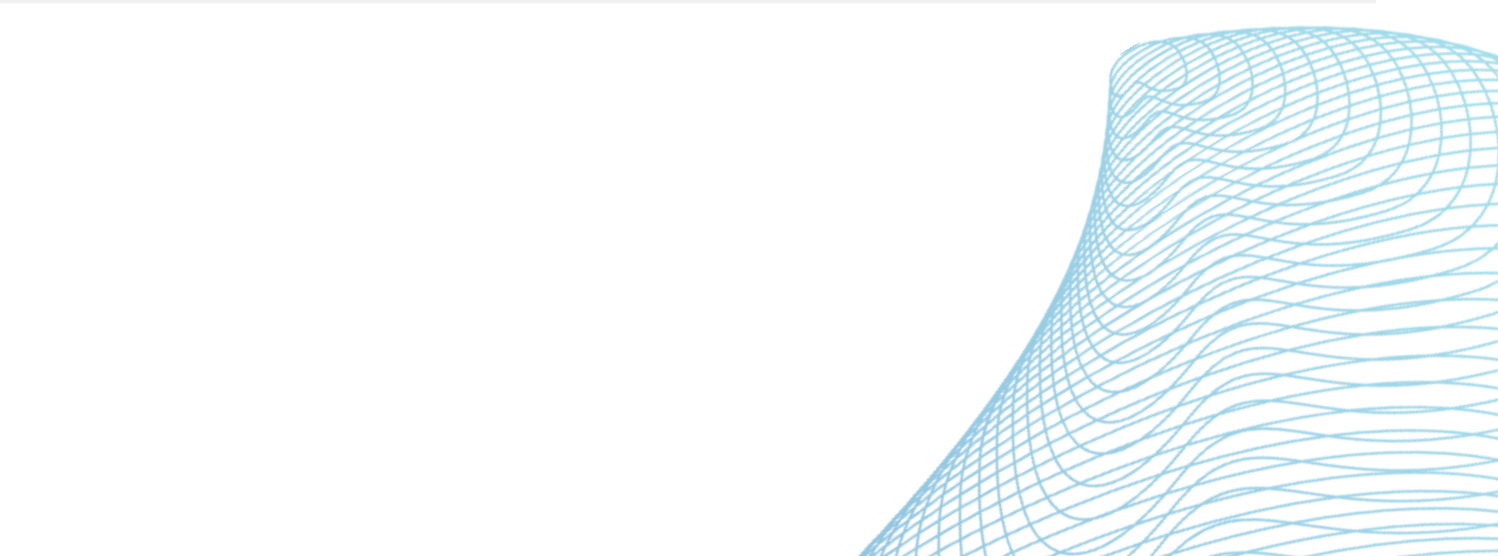

Nella scheda "Allegati" inserire il pdf firmato digitalmente (in formato .P7M) che ricevi alla tua e-mail terminata la compilazione di <u>questo</u> <u>form</u>

Carica l'allegato, selezionando nel menu documento la voce "domanda di partecipazione al bando"

| AFICA                                                                                                   | 2 DICHIARAZIONI                                                                                  | 3 ALLEGATI                                                          | 4 INVIA |
|----------------------------------------------------------------------------------------------------|--------------------------------------------------------------------------------------------------|---------------------------------------------------------------------|---------|
|                                                                                                    |                                                                                                  |                                                                     |         |
|                                                                                                    |                                                                                                  |                                                                     |         |
| iezione è <mark>possibile inserire gli allegati pr<br/>agati devono essere firmati in modalità l</mark> | revisti dall'iniziativa di finanziamento ed eventuale docume<br><u>CAdES (,p7m)</u>              | ntazione ritenuta utile ai fini dell'istruttoria.                   |         |
| ezione è possibile inserire gli allegati pr<br>gati devono essere firmati in modalità i<br>Documento    | revisti dall'iniziativa di finanziamento ed eventuale docume<br><u>CAdES (,p7m)</u><br>Nome File | ntazione ritenuta utile ai fini dell'istruttoria.<br>Data documento | Azioni  |

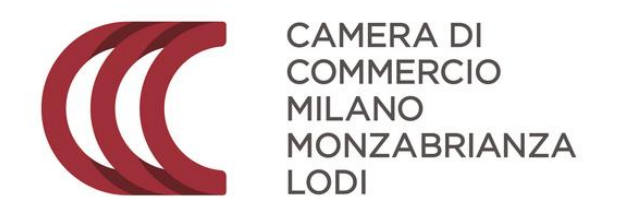

Arrivati all'ultima scheda dopo aver completato quelle precedenti, fare click su "Scarica modello", e firmare digitalmente (in formato .p7m) il documento.

| 1 ANAGRAFICA                            | 2 DICHIAR | RAZIONI                 |
|-----------------------------------------|-----------|-------------------------|
|                                         |           |                         |
| RIEPILOGO                               |           |                         |
| Dichiarante                             |           | Comune o Stato estero d |
| Cognome:                                |           | mail/Pec:               |
| Nome.                                   |           | CAP:                    |
| Codice Fiscale:                         |           | Provincia di Residenza: |
| Data di Nascita                         |           | Comune di Residenza     |
| Provincia di Nascita                    |           |                         |
| Richiedente                             |           |                         |
| Settore: Altri Settori                  |           | Denominazione:          |
| Partita IVA:                            |           |                         |
| Tipologia Pagamento: Assegno di Traenza |           | Intestatario:           |
| Indirizzo:                              |           | N. Civico:              |
| Comune:                                 |           |                         |
| Indirizzo PEC:                          |           |                         |
| Dichiarazioni                           |           | Provincia:              |
| Dichiarazione importi: NO               |           | Telefono                |
| Nazione Sede: Italia                    |           |                         |
| CAP Sede:                               |           |                         |
| Esenzione imposta bollo virtuale: NO    |           | Provincia Sede:         |
|                                         |           | MILANO Indirizzo Sede:  |

Prendi visione del modello, firma e carica il modello firmato

(i) Scari [trr

PREMIO IMPRESA E VALORE 2025

MILANO

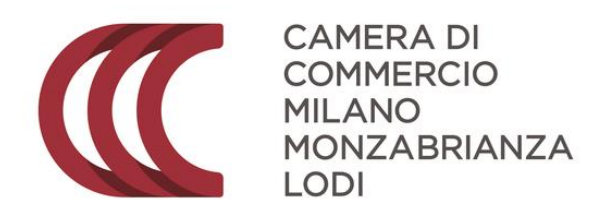

3 ALLEGATI

4 INVIA

#### o di nascita:

Indirizzo. Civico:

CAP.

Comune sede: MILANO N. Civico Sede:

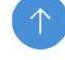

Una volta firmato digitalmente il file scaricato precedentemente ricaricarlo con il pulsante "Carica modello firmato". È importante che il file sia caricato in formato .p7m.

AL TERMINE CLICCARE SU INVIA (in alto a destra)

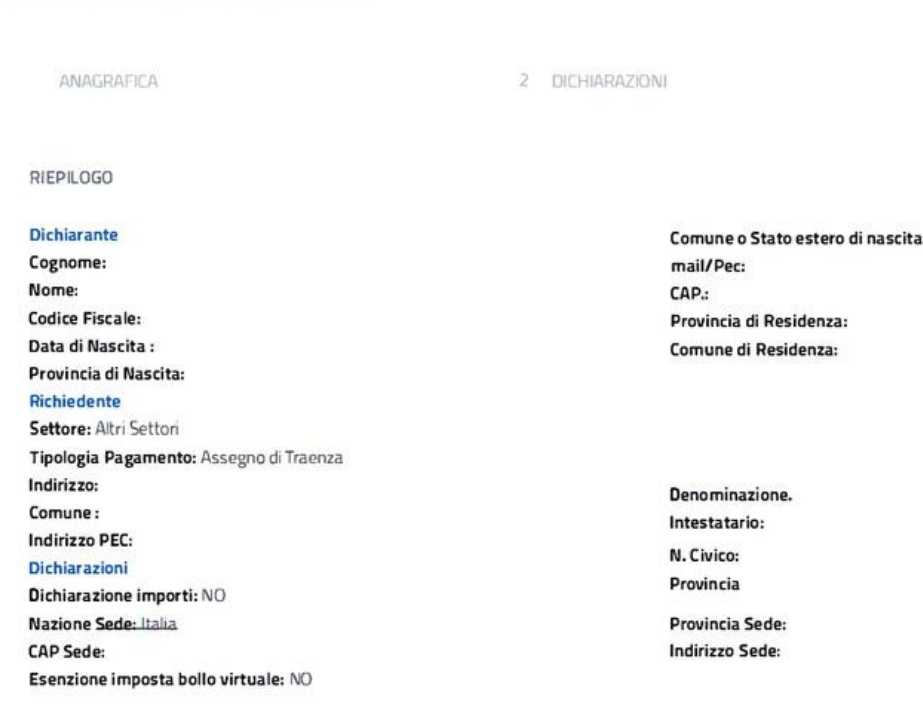

Prendi visione del modello, firma e carica il modello firmato

PREMIO IMPRESA E VALORE 2025

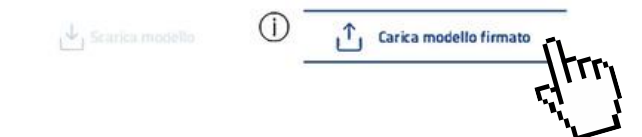

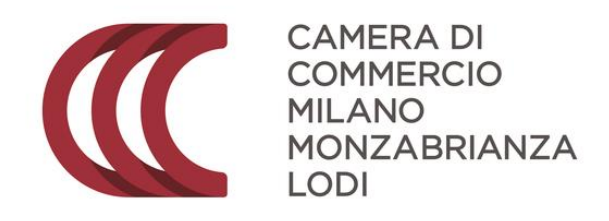

3 ALLEGATI

4 INVIA

Civico

Indirizzo

CAP:

Comune sede: MILANO N. Civico Sede:

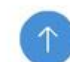